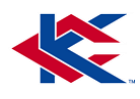

## KCKCC Instructional Guide Self-Service, Email, Blackboard, Wi-Fi, Office 365, and Copier

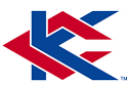

### Information Services Help Desk number 913-288-7479

### Self-Service

View your course schedule, view your grades, check your financial aid, view your transcript, etc.

# How to access Self-Service to create password and/or forgot password:

- 1. Go to <u>www.kckcc.edu</u>
- **2.** Click on "Quick Links" (upper right)
- 3. Scroll down and click on "Self-Service"
- **4.** Enter your KCKCC email address
- 5. Click "Forgot My Password"
- **6.** Enter your KCKCC email and then you will have to put the graphic in to confirm you are not a robot
- 7. Two step verification process
  - a. Email verification
  - b. Phone verification
- 8. Set up new password
  - a. Eight characters long
  - b. Cannot contain user's account name or parts of full name
  - c. Must contain 3 of the 4: uppercase letter, lowercase letter, numbers (0-9), and/or nonalphabetic character (!@#\$%^&\*, etc.)

# Self-Service Password Reset Setup—Configure Authentication

Complete two of the three:

- 1. Phone—enter phone #, retrieve verification code from phone, and enter code to verify
- 2. Email—enter personal email, retrieve verification code from personal email, and enter code to verify
- 3. Security Questions—answer three questions and answers must be at least three characters long

(All done when you have at least two GREEN checkmarks, click FINISH to complete)

#### How to Access KCKCC Wi-Fi

#### Wifi Name: KCKCC-WiFi

Identity: KCKCC email address Password: Your regular KCKCC password

#### Android & Chromebook users:

EAP Method: PEAP Phase 2 Auth: MSCHAPV2 CA Certificate: use system certificates Online Certificate Status: do not validate Domain: kckcc.edu

#### iOS, Mac or personal Windows devices:

Select Trust on the certificate that appears after logging in to complete the connection

To login into student computers, Self-Service, Blackboard & KCKCC Student Email: Student email address & Self-Service Password

How to Determine Your KCKCC Email Address

Access all the emails sent to you from KCKCC/TEC /PCC:

- 1. Enter the first letter of your first name
- 2. Enter the first four letters of your last name
- 3. Enter the last four numbers of your KCKCC student ID number
- 4. Enter "@students.kckcc.edu"

Example: John Smith ID# 1234567 jsmit4567@students.kckcc.edu

#### How to Access Blackboard

A virtual learning system where students can access learning materials, assignments, quizzes, tests, grade book, etc.

- 1. Go to <u>www.kckcc.edu</u>
- 2. Click on Quick Links
- 3. Click on Blackboard
- You will log into blackboard by using your KCKCC email address and KCKCC Self-Service password

#### How to Access Office 365

Current KCKCC students, faculty and staff will be able to download, install, and use Microsoft Office 365 ProPlus applications.

- 1. Go to <u>www.kckcc.edu</u>
- 2. Click on "Quick Links"
- 3. Click "Office 365"
- **4.** If you have to login, use your KCKCC email address and KCKCC Self-Service password

#### To Print to Copier

- \* Choose print options from computer.
- \* Print to "KONICA\_Universal\_Mono on Gravity"
- \* On copier touch screen—2 options
  - 1. Type in your student ID#, click OK, click log in
  - 2. Type in your KCKCC email and KCKCC Self-Service password
- \* Choose the "Release" option and your job to print
- \* Log off copier by pushing the ACCESS button